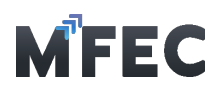

## 1. การ Login เข้าใช้งานโปรแกรม

เข้าไปที่ <u>https://procurement.mfec.co.th</u> จะพบหน้าจอการ Login สำหรับ OAuth2 เพื่อ เข้าสู่ โปรแกรมรับวางบิลออนไลน์ กด "Sign in with MFEC"

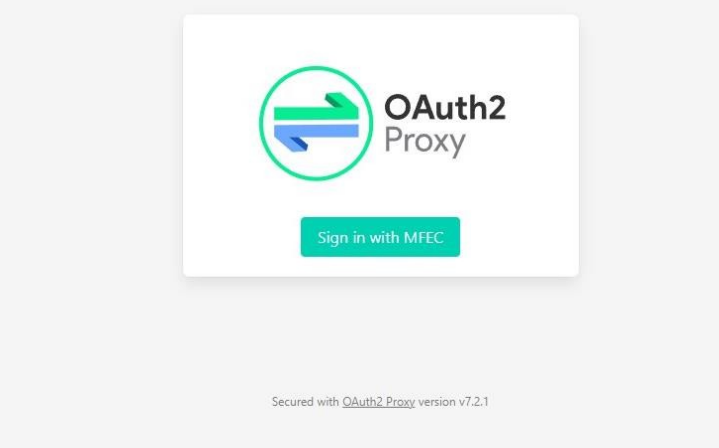

จากนั้นโปรแกรมจะแสดงหน้าต่างสำหรับกรอกชื่อผู้ใช้ และรหัสผ่านในการเข้าสู่โปรแกรม (MFEC แจ้ง ให้ทราบทางอีเมล)

| Û                            | ]                                                          |                 |                 |
|------------------------------|------------------------------------------------------------|-----------------|-----------------|
|                              |                                                            |                 |                 |
| n in with your email         | address                                                    |                 |                 |
| assword                      |                                                            |                 |                 |
| ot your password?<br>Sign in |                                                            |                 |                 |
|                              |                                                            |                 |                 |
|                              | imail Address<br>Password<br>iot your password?<br>Sign in | assword Sign in | assword Sign in |

ขั้นตอนการทำงาน 1.1 ทำการกรอก ชื่อผู้ใช้ 1.2 ทำการกรอก รหัสผ่าน 1.3 กดปุ่ม เข้าสู่ระบบ

บริษัท เอ็ม เอฟ อี ซี จำกัด (มหาชน) สำนักงานใหญ่ เลขที่ 349 อาการ เอลเจ อินฟินิท วัน บิสซิเนส คอมเพล็กซ์ ถนนวิภาวดีรังสิต แขวงจอมพล เขตจตุจักร กรุงเทพมหานคร 10900 สาขา 1 เลขที่ 199 อาการ เอส โอเอซิส ถนนวิภาวดีรังสิต แขวงจอมพล เขต จตุจักร กรุงเทพมหานคร 10900 MFEC Public Company Limited

Head Office 349 SJ Infinite One Business Complex, Vibhavadi-Rangsit Rd, Chompol, Chatujak, Bangkok 10900 Branch 1: 199 S-Oasis 21 Floor, Vibhavadi-Rangsit Rd, Chompol, Chatujak, Bangkok 10900

Always Exceed Expectations www.mfec.co.th | Tel: +66(0)2 821 7999